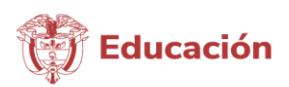

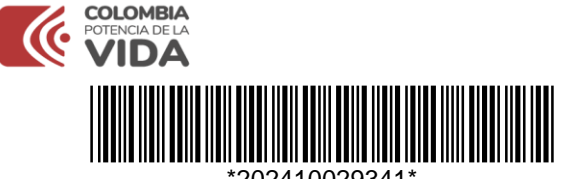

Fecha Radicado: 2024-05-14 15:11:58.36

Al contestar por favor cite: Radicado No.:1087196

Bogotá D.C,14/05/2024 14:47:23.06

#### SECRETARIA DE EDUCACION DE CORDOBA secretaria.educacion@cordoba.gov.co

#### Respuesta a la petición: **2024080506987533**

Atendiendo su solicitud del miércoles, 8 de mayo de 2024 en la que manifiesta inconvenientes en su proceso de inscripción a las pruebas Pre Saber, Saber 11 Calendario A y Validación del Bachillerato, le confirmamos que:

Ante la situación actual que ha afectado el acceso a nuestros servicios digitales y con el propósito de informar sobre las acciones que estamos tomando para solucionar este inconveniente, el Instituto Colombiano para la Evaluación de la Educación (ICFES) informa a las instituciones educativas y a la ciudadanía en general:

• Durante los últimos días, hemos generado interrupción en nuestros servicios digitales, específicamente en el sistema Prisma, utilizado para inscripciones y consulta de resultados de las pruebas Saber 11, Saber TyT, Saber Pro. Esta interrupción se debe a la implementación de la estrategia de transformación digital que incluye una actualización tecnológica y mantenimiento de nuestros servidores, en línea con nuestro compromiso de mejorar continuamente nuestros sistemas y servicios.

• Nuestro equipo de tecnología ha estado trabajando sin descanso para restablecer completamente el acceso a nuestros servicios. Hemos desplegado recursos adicionales y estamos colaborando estrechamente con nuestros proveedores de servicios técnicos para resolver esta situación lo antes posible.

### • Extendimos las fechas de registro y recaudo ordinario hasta el 29 de mayo de 2024. Queremos enfatizar que en ninguna circunstancia se incurrirá en cargos extraordinarios por esta ampliación.

Lo invitamos a ingresar nuevamente con su usuario Icfes al sistema Prisma y alguna de las siguientes contraseñas: Icfes.2024\* o Icfes2024\*, una vez logre su acceso, realizar cambio de contraseña e ingresar nuevamente con las credenciales asignadas.

Tener en cuenta los siguientes Tips para solventar posibles novedades en el proceso de inscripción de las instituciones educativas:

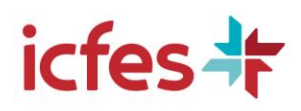

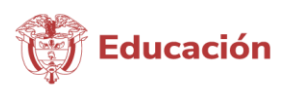

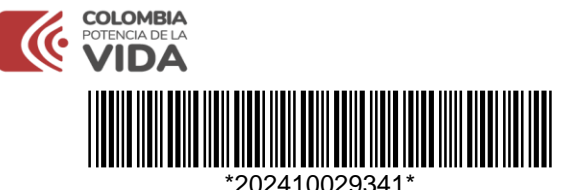

Fecha Radicado: 2024-05-14 15:11:58.36

#### ¿No encuentra todos sus estudiantes precargados en la pestaña Matricula SIMAT?

- 1. Ingresa a www.icfes.gov.co.
- 2. Haz clic en la opción Ingresa a Prisma.
- 3. Digita el usuario PRISMA de la sede jornada y contraseña correspondiente
- 4. Haz clic en la pestaña Inscripción
- 5. Selecciona la opción gestión de inscripción
- 6. Selecciona el Examen Saber 11 / Presaber y hacer clic en continuar inscripción
- 7. Selecciona la pestaña Matricula SIMAT
- 8. Haz clic en el botón solicitud ingreso individual
- 9. Ingresa el grado, tipo y número de documento del evaluado
- 10. Ingresa la información personal del estudiante
- 11. En la pestaña matricula SIMAT quedará registrado el estudiante.
- 12. Da clic en seleccione y escoge la opción pasar a lista de aspirantes
- 13. Continua con el proceso de inscripción

# ¿Tiene estudiantes en la pestaña Presaber que corresponden a Saber 11 y viceversa y necesita cambiarlos?

- 1. Ingresa a www.icfes.gov.co.
- 2. Haz clic en la opción Ingresa a Prisma.
- 3. Digita el usuario PRISMA de la sede jornada y contraseña correspondiente
- 4. Haz clic en la pestaña Inscripción
- 5. Selecciona la opción gestión de inscripción
- 6. Selecciona el Examen Saber 11 / Presaber y haga clic en continuar inscripción
- 7. Valida con el número de documento de tus estudiantes con novedad en la pestaña Matricula SIMAT de los exámenes Saber 11° y Pre-Saber.
- 8. Si el estudiante se encuentra en el listado del Examen que NO corresponde, marca el estudiante y despliega el panel Acciones
- 9. Haz clic en Agregar Novedad.
- 10. Selecciona el tipo de novedad como Error en campo de grado.
- 11. Elige el grado correspondiente al estudiante y haz clic en Guardar.
- 12. Te aparecerá un mensaje indicando que el estudiante fue asignado al listado correcto
- 13. Valida con el documento del estudiante en la pestaña Matricula SIMAT del examen correcto.
- 14. Da clic en Seleccione y escoge la opción Pasar a lista de aspirantes
- 15. Continua con el proceso de inscripción

#### ¿Va a agregar un estudiante a su listado y le aparece asociado a otra jornada?

- 1. Ingresa a www.icfes.gov.co.
- 2. Haz clic en la opción Ingresa a Prisma.

3. Digita el usuario PRISMA de la sede jornada y contraseña a la que está asociado el estudiante.

4. Haz clic en la pestaña Inscripción

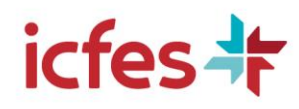

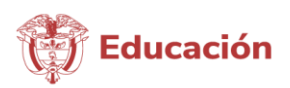

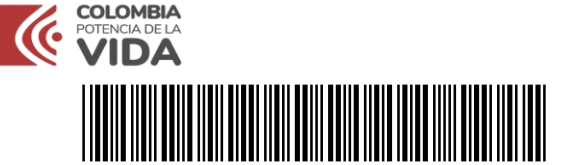

#### \*202410029341\*

Fecha Radicado: 2024-05-14 15:11:58.36

- 5. Selecciona la opción gestión de inscripción
- 6. Selecciona el Examen Saber 11 / Presaber y hacer clic en continuar inscripción
- 7. Busca por documento o nombre al estudiante y elije la opción Retirar
- 8. Ahora ingresa nuevamente a Prisma con el usuario y contraseña correspondiente a la
- jornada que deseas agregar al estudiante.
- 9. Haz clic en la pestaña Inscripción
- 10. Selecciona la opción gestión de inscripción
- 11. Selecciona el Examen Saber 11 / Presaber y hacer clic en continuar inscripción
- 12. Selecciona la pestaña Matricula SIMAT
- 13. Haz clic en el botón solicitud ingreso individual
- 14. Ingresa el grado, tipo y número de documento del evaluado
- 15. Ingresa la información personal del estudiante
- 16. En la pestaña matricula SIMAT quedará registrado el estudiante.
- 17. Da clic en Seleccione y escoge la opción Pasar a lista de aspirantes
- 18. Continua con el proceso de inscripción.

#### ¿Va a agregar un estudiante a su listado y le aparece asociado a otra institución?

Tenemos dos alternativas:

1. Comunícate con la otra Institución para que realice el retiro en el SIMAT y/o la plataforma Prisma y de este modo puedas agregarlo al usuario sede jornada de tu Institución Educativa

2. Envíanos tu novedad en carta membrete en nuestro formulario web especificando los datos del estudiante que deseas asociar a tu Institución y, pronto, atenderemos tu novedad.

# ¿tienes estudiantes con algún error en el nombre o apellido y necesitas corregirlos antes de pasar a aspirantes?

- 1. Ingresa a www.icfes.gov.co.
- 2. Haz clic en la opción Ingresa a Prisma.
- 3. Digita el usuario PRISMA de la sede jornada y contraseña correspondiente
- 4. Haz clic en la pestaña Inscripción
- 5. Selecciona la opción gestión de inscripción
- 6. Selecciona el Examen Saber 11 / Presaber y haga clic en continuar inscripción
- 7. Valida con el número de documento de tus estudiantes con novedad en la pestaña Matricula SIMAT de los exámenes Saber 11° y Pre-Saber.
- 8. Si el estudiante se encuentra en el listado del Examen, marca el estudiante y despliega el panel Acciones
- 9. Haz clic en Agregar Novedad.
- 10. Selecciona el tipo de novedad como Error en el nombre y/o apellido.

11. Indica los datos correctos del estudiante, el proceso puede demorar hasta 24 horas en sincronizar.

12. Valida con el documento del estudiante en la pestaña Matricula SIMAT que la información este correcta.

13. Da clic en Seleccione y escoge la opción Pasar a lista de aspirantes

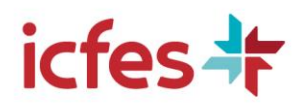

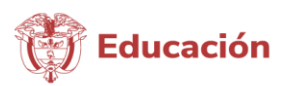

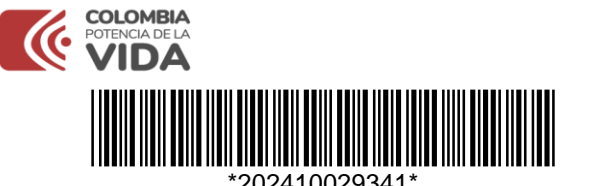

Fecha Radicado: 2024-05-14 15:11:58.36

14. Continua con el proceso de inscripción

# ¿tienes estudiantes con algún error en el número o tipo de documento y necesitas corregirlo?

- 1. Ingresa a www.icfes.gov.co.
- 2. Haz clic en la opción Ingresa a Prisma.
- 3. Digita el usuario PRISMA de la sede jornada y contraseña correspondiente
- 4. Haz clic en la pestaña Inscripción
- 5. Selecciona la opción gestión de inscripción
- 6. Selecciona el Examen Saber 11 / Presaber y haga clic en continuar inscripción

7. Valida con el número de documento de tus estudiantes con novedad en la pestaña Matricula SIMAT de los exámenes Saber 11° y Pre-Saber.

8. Si el estudiante se encuentra en el listado del Examen, marca el estudiante y despliega el panel Acciones

- 9. Haz clic en Agregar Novedad.
- 10. Selecciona el tipo de novedad como Error en número o tipo de documento.

11. Indica los datos correctos del estudiante, el proceso puede demorar hasta 24 horas en sincronizar.

12. Valida con el documento del estudiante en la pestaña Matricula SIMAT que la información este correcta.

- 13. Da clic en Seleccione y escoge la opción Pasar a lista de aspirantes
- 14. Continua con el proceso de inscripción

### Nota: para poder realizar los procesos anteriormente mencionados, es importante que la institución tenga correctamente actualizada la información en SIMAT.

Si presentas novedades adicionales, te invitamos a ingresar a la Salas Saber 11+, un nuevo canal de comunicación del Instituto que permitirá resolver las novedades en tiempo real y de forma masiva, solo tendrán que acceder a nuestro portal web www.icfes.gov.co y seleccionar la sala de la región a la que pertenezca la Institución, allí varios de nuestros asesores especializados estarán dispuestos a servirles en cualquier novedad o información que necesiten asociada a la convocatoria.

Cordialmente,

### INSTITUTO COLOMBIANO PARA LA EVALUACIÓN DE LA EDUCACIÓN - ICFES.

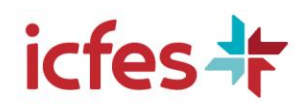